# イベントコミュニティ管理集客サービス Peatix(ピーティックス)

### はじめての利用ガイド

~ 参加者編 ~

2022年7月 更新 Vol.2

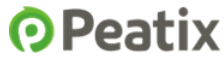

◆はじめに

<Peatix(ピーティックス)とは?>

常時10,000以上のイベントが掲載されているPeatixは国内最大級のイベントアプリです。 現在では会員数840万人で、日本を中心に、香港、アメリカ、シンガポール、マレーシア など27ヶ国で多くのユーザーに利用されています。

[たくさんのイベントが掲載されています]

- 地域で開催されるイベント
- アート、音楽など話題のイベント
- グルメ、クラフト、スポーツなど体験型イベント
- セミナー、ワークショップなどのビジネス系のイベント

[こんな方におすすめです]

- 地元のイベントに参加してみたい。
- 自分の趣味にあうイベントに参加したい。
- いろいろな人とのつながりを作りたい。
- 世の中のためになる活動に関わりたい。
- 誰かに思わず話したくなるような新しい体験をしてみたい。

[主な特長]

- 行きたいイベントが簡単に見つかる
- イベント参加履歴に基づいたおすすめイベントの紹介
- 参加するイベントのチケット会場地図表示
- オンラインイベントの配信URLの確認

<注意事項>

お申し込みされる方は、Peatixアカウントの登録が必要となります。

## ◆チケットの購入方法

#### ステップ1:パソコンやスマートフォン、タブレットの環境を確認しよう

- インターネットにつながったパソコンやスマートフォン、タブレットを準備してく ださい。
- ホームページを閲覧するブラウザは、「Chrome」をご利用ください。
- セキュリティ環境でPeatixにアクセスできない場合があります。その際には、施設のネットワーク管理者にお問い合わせください。

\*Chromeのダウンロードはこちら

https://support.google.com/chrome/answer/95346

#### ステップ2:イベントページにアクセスして内容をチェックする

- 案内されたイベントページのURLにアクセスしてください。
- イベントの日時や内容を確認してください。

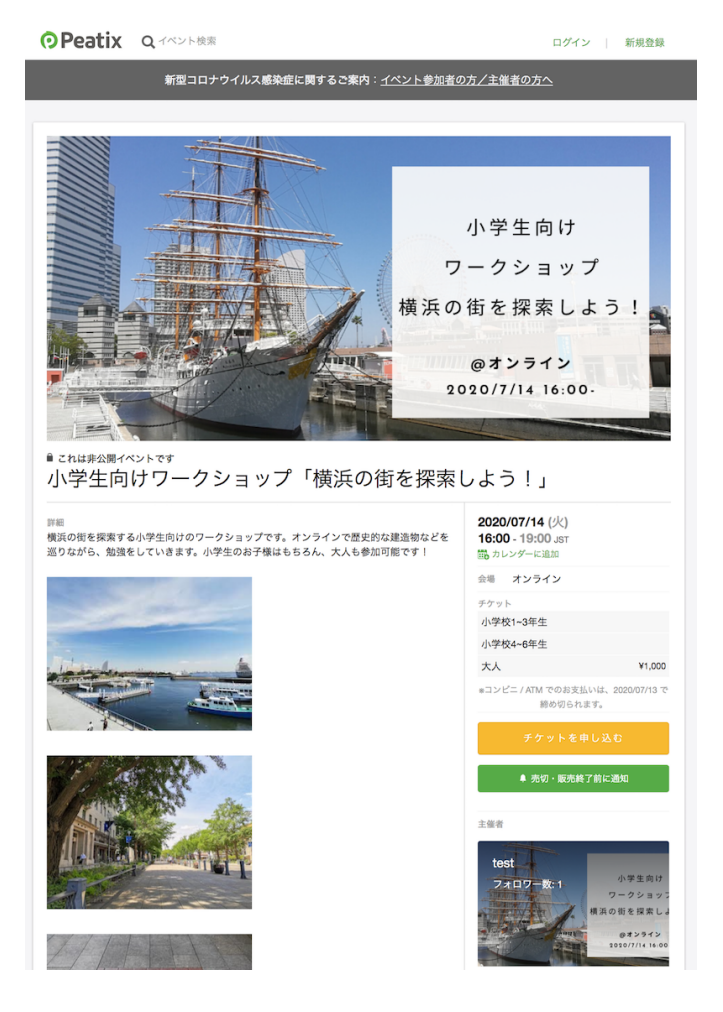

#### ステップ3:イベントに申し込む

イベントページの「イベントに申し込む」ボタンをクリックする
 小学生向けワークショップ「横浜の街を探索しよう!」

| <sup>詳細</sup><br>横浜の街を探索する小学生向けのワークショップです。オンラインで歴史的な建造物などを<br>巡りながら、勉強をしていきます。小学生のお子様はもちろん、大人も参加可能です!                                                                                                    | 2020/07/14 (火)<br>16:00 - 19:00 JST<br>聞 カレンダーに追加 |                        |
|----------------------------------------------------------------------------------------------------|---------------------------------------------------|------------------------|
| and the second second se                                                                                                    | 会場 オンライン                                          |                        |
|                                                                                                    | チケット<br>小学校1~3年生                                  |                        |
| New York Concerns of the Party of the Party | 小学校4~6年生                                          |                        |
| ala sector and the                                                                                                    | 大人                                                | ¥1,000                 |
|                                                                                                    | *コンピニ / ATM でのお支払<br>締め切られま                       | いは、2020/07/13 で<br>ます。 |
|                                                                                                    | チケットを申                                            | LZO                    |
|                                                                                                    | ↓ 売切・販売終                                          | 了前に通知                  |

チケットの枚数を選び、支払い方法を選択、ログインをクリックする
 \*無料イベントの場合は支払い方法の選択はありません。

| 小学校1~3年生<br>無料         |                            | ◀                        |
|------------------------|----------------------------|--------------------------|
| 小学校4~6年生<br>無料         |                            |                          |
| 大人<br>¥1,000           |                            |                          |
| Peatix ではチケット取得時に手     | ≦数料はいっさいかかりません!            | 合計 ¥ <b>1,000</b>        |
|                        |                            |                          |
| 支払い方法を選択               |                            |                          |
| 支払い方法を選択<br>VISA 🌨 師 📑 | マ<br>コンピニ / ATM            | PayPal <sup>-</sup> 【銀行  |
| 支払い方法を選択<br>VISA 🌨 師 📑 | マ<br>コンピニ / ATM            | PayPal"   銀行             |
| 支払い方法を選択<br>VISA 🌨 師 🔤 | マ<br>コンピニ / ATM<br>ログインへ進む | PayPal <sup>-</sup>   銀行 |

ステップ4:Peatixの新規アカウントを作成する

- アカウント登録には、お名前・メールアドレス・パスワードが必要です。
- Peatixの利用規約をご確認の上でアカウント作成をお願いします。
- 主催者からのお知らせやチケットの申込完了メールが、登録したメールアドレス宛 に届きます。

\*チケットはメールでは届きません。アカウントにログインして確認します。

| 新規登録<br>アカウントをお持ちの方はログイン                                                                                                    |     |                   |  |  |
|----------------------------------------------------------------------------------------------------|-----|-------------------|--|--|
| 利用規約 » 個人情報の取り扱いについて »<br>ご入力いただいた個人情報は代金のご請求、お支払い、お問い合わせへの対応、会員向けサービスの充足等に利<br>用します。これ以外の個人情報の利用目的、その他お取り扱い等については上記の「個人情報の取り扱いについ<br>て」を必ずご確認ください。 |     |                   |  |  |
| f 同意してFacebookで登録                                                                                                    |     | 表示名 (公開、ニックネーム可)  |  |  |
| ✓ 同意してTwitterで登録                                                                                                    | または | メールアドレス           |  |  |
| G 同意してGoogleで登録                                                                                                    |     | パスワード (半角英数8文字以上) |  |  |
|                                                                                                    |     | 同意して新規作成          |  |  |

ステップ5:申し込みフォームを入力する

アンケートフォームに入力する

\*アンケートフォームが設定されていないイベントもあります。その場合は次の支払い ステップへとスキップします。

| 氏名 *                                                                                                    | -               |               |
|----------------------------------------------------------------------------------------------------|-----------------|---------------|
| ビーティックス タロウ                                                                                                    | 大人<br>大人        | アット<br>¥1.000 |
| メールアドレス *                                                                                                    | 小学校4~6年生<br>1 × | E<br>¥0       |
| @peatix.com                                                                                                    | 合計              | ¥1,000        |
| ご入力いただいた個人情報の取り扱いについては「Peatix<br>lapan株式会社の個人情報の取り扱いについて<br>https://about.peatix.com/privacy_handling_staticform.html)<br>を必ず確認の上でご承認ください。 *<br>引起する | 交拉<br>VISA      |               |

ステップ6:支払い情報を入力する

クレジットカードの情報を入力して、「確認画面へ進む」をクリックしてください。

\*無料チケットやコンビニ/ATM払いの場合はこちらの画面は表示されません。

| カード番号       |           | チケット             | -      |
|-------------|-----------|------------------|--------|
| カード番号       | VISA 👥 🚦  | 大人<br>1 ×        | ¥1,000 |
| 有効期限        | セキュリティコード | 小学校4~6年生<br>1 ×  | ¥0     |
| 01 🗸 / 20 🗸 | CVV       | 合計               | ¥1,000 |
| (MM / YY)   | 確認方法      | 文払い方<br>VISA 🌒 🕻 |        |
|             |           |                  |        |

ステップ7:カタカナのお名前を入力「チケットを申し込む」をクリックして確定する

\*Peatixの言語設定を英語で利用している場合は英字での登録になります。

|              |                |     | チケット            |   |
|--------------|----------------|-----|-----------------|---|
| ピーティックス      |                |     | 小学校4~6年生<br>1 × | ¥ |
| タロウ          |                |     | 合計              | ¥ |
| ビーティックス タ    | р<br>р         |     |                 |   |
| ピーティックス タ    | ロウ             |     |                 |   |
| チケットを確定す     | まえ (広奈)        |     |                 |   |
| テクットを祛浪      | 9 る (仕息)       |     |                 |   |
|              |                |     |                 |   |
| ✓ 今後testが新規イ | ベントを公開したら通知を受け | け取る |                 |   |

#### ステップ8:申し込みが完了

申し込み完了の画面が表示されます。

| お申し込みあり;        | がとうございます。詳細をメールでお届けします。                              |     |
|-----------------|------------------------------------------------------|-----|
| チケッ             | ットはスマートフォンの中に                                        |     |
|                 | イベントに参加するには、   @peatix.com のアカウン<br>ログインしてください。      | トに  |
|                 | チケットはアプリで確認できます。アプリでは<br>すすめイベントや期間限定の特集も掲載してい<br>す。 | お   |
|                 | ● IPHONEで確認                                          |     |
|                 | ブラウザでチケットを表示する                                       |     |
| 。<br>イベントページへ戻る | 他のtestのイベ                                            | ント» |

また、アカウントに登録したメールアドレスに、申し込み完了メールが届きます。 \*有料チケットの場合、メールから領収書がダウンロードできます。

| rets@peatix.com<br>Postx =                                                                 | 19:51 (0:5710) 👷             | r 🐟 E   |                                                                          | 100400 A 6                                                |
|--------------------------------------------------------------------------------------------|------------------------------|---------|--------------------------------------------------------------------------|-----------------------------------------------------------|
| OP                                                                                         | eatix                        |         | To B.9 +                                                                 | 10.00 (4.201) 32 K                                        |
|                                                                                            | COUN                         |         | 0 Pe                                                                     | eatix                                                     |
| Peatix Taroさん、下記イベントへ<br>す。                                                                | のお申し込みありがとうご:                | 5'v#    | */ 38                                                                    | (01) Lo (01) 11 1 2 10 10 10 10                           |
| 小学生向けワークショップ「横足                                                                            | 「の街を探察しよう!」                  |         | うさざいます。                                                                  | 1.011.000000000000000                                     |
| Dentis 7711                                                                                | がまたいとつけ                      |         | 小学生内はワークショップ「横浜                                                          | の雪を探索しよう!」                                                |
| Peator 7 55                                                                                |                              |         | パソコンまたはスマート:                                                             | フォンからイベントに参加<br>しょう                                       |
|                                                                                            |                              |         | このイベントはオンラインで開発                                                          | されます。イベント規模ページ                                            |
|                                                                                            |                              |         | で、イベント参加方法に関する主<br>い。イベント参加内二に関する主<br>ログインした状態でのあっアクセス<br>参加方法についてもっと詳しく | 服者からの案内を確認してくださ<br>ット申し込んだ参加者がPeatixに<br>できます。 オンラインイベントの |
| ios アプリで                                                                                   | チケットを見る                      |         | イベント検諾                                                                   | マージに移動                                                    |
| Android アプリ                                                                                | でチケットを見る                     |         | アクセス制限されたイベントを明<br>だ際のPeatixアカウントにログイ                                    | 巻するには、チケットを申し込ん<br>ンしている必要があります:                          |
| Peatixアプリ(無料)をダウンロー<br>すると、「チケット」タブにデク                                                     | ドしてください。アプリでロ<br>7ットが嵌示されます。 | 1グイン    | Peatix yoichiro@peatix.com                                               |                                                           |
| イベント会場に着いたら、受付者                                                                            | 1当者にチケットを見せて入                | 増して     | お申込                                                                      | み詳細                                                       |
| ウントにログインして確認できま<br>する方法                                                                    | は、 パソコンでチケット                 | 6 HE 10 | イベント: 小学生向けワークショ :<br>場所: オンライン 日時: 2020/07/5                            | r プ「検浜の供を探索しよう!」<br>4 16:00 - 19:00 JST                   |
| *下記のいずれかのアカウントで<br>Peatix yolchiro+test2@peatix.cor                                        | チケットを購入しました。<br>n            |         | このイベントの購入チケット一覧                                                          |                                                           |
| お申込                                                                                        | とみ詳細                         |         | モヤート開発                                                                   | 82 AF                                                     |
| イベント:小学生向けワークショ                                                                            | ップ「横浜の街を探索しよう                | 51.     | 小学校4-6年生                                                                 | 1 90                                                      |
| 18時1: 62米3日 #0812548 7030-4<br>日時: 2020/07/14 16:00 - 19:00 J<br>URL: http://ptix.at/1085G | IST                          |         |                                                                          | thit vo                                                   |
| このイベントの購入チケット一覧                                                                            |                              |         | Dentir 75 d                                                              | ATTAL MODE                                                |
| チケット研究                                                                                     | 枚数                           | 0.8     | Main Thurse an                                                           | 「シド来香                                                     |
| 小学校1-3年生                                                                                   | 1                            | vo      | 10.01 G. A. T. MAR, M. H.                                                | REAL CARACTERS . RECEIPTER                                |
|                                                                                            | 811                          | 90      | #L·                                                                      | ( <b>1 2 1</b>                                            |
| Peatix で1                                                                                  | 「ペント集客                       |         | Peatix   へル<br>O Pea                                                     | プト RUBADIO<br>titx Inc.                                   |
| 特別なスキルは一切不要、最                                                                              | 145分で申込契付・販売開始               | ê.      |                                                                          |                                                           |
| 10 L                                                                                       | < 8.4                        |         |                                                                          | 1.85.1.1                                                  |

会場で開催するイベント版

コンビニ払いの場合は、その後表示される「お支払い手続きへ進む」をクリックするか、 メールアドレスに届く案内より、お支払いの手続きをしてください。

| お見めにコンピュ/ATM でお支払いください                                                                                                    | Peatix                          |                        | 文字サイズ 大中小                                                          |
|----------------------------------------------------------------------------------------------------|---------------------------------|------------------------|--------------------------------------------------------------------|
| あってのたこう こー / Alm Colの (たこの)<br>参文払い予約80入業() -                                                                                                    | ご希望のお支払い方法をお選びください。             | モバイル決済 パソコン決済 店舗決済     | お支払い内容                                                             |
|                                                                                                    | お近くのお店でお支払い                     |                        | ・サイト名:<br>Peatix                                                   |
| お支払い2時間後にお申込み詳細メールが届きます。<br>▼                                                                                                    |                                 | () ミニストップ ()           | <ul> <li>申込内容:</li> <li>小学生向けワークショップ</li> <li>「横浜の街を探索し</li> </ul> |
| メールが届いた後、Peatixのスマートフォンアプリでチケットが表示                                                                                                    | ► FamilyMart ■ファミリーマート () Secce | :mart 🕑 🛚 セイコーマート 🛛 🌐  | <ul> <li>申込金額:<br/>1,000円</li> </ul>                               |
| されます。                                                                                                    | 22 デイリーヤマザキ 🌐                   |                        | <ul> <li>お支払い期限:</li> <li>2020年07月05日</li> </ul>                   |
|                                                                                                    |                                 |                        | 携帯版お支払いサイト                                                         |
| And the second second se | 銀行でお支払い 🤐 🔐 ゆうちょ銀行 🎸 Switza     | Rokuten 楽天銀行 au cauan  |                                                                    |
|                                                                                                    |                                 | ■ <sup>ネットバンク/</sup> □ | →URLを携帯に送信<br>□                                                    |
| 0                                                                                                    |                                 |                        | ヘルプ 🛄                                                              |
| ▲ IPHONEで確認<br>● ANDROIDで確認                                                                                                    |                                 | ▲ このページの先頭へ            |                                                                    |

#### ステップ9:イベント当日

A.オンラインのイベント

- 申し込み完了メールもしくはチケットに表示されている「視聴する」ボタンをク リックすると、視聴ページが表示されます。
- 視聴ページの「イベントに参加」をクリックして配信をご覧下さい。
- 「主催者からのお知らせ」に視聴方法の案内や、タイミングなど詳細が記載されていることも多いためそちらもあわせてご確認ください。
- イベント主催者からメールでURLが届いている場合があります。メールもあわせて ご確認ください。

| ⑦ Peatix Q 使用 ③ グループノイベントを始める 単マイチケット 新聞コロナタイルス様子像に見てみご案内: イベント参加          | Peatix Taro マ 区                     |                                                           |                                                                                                    |
|----------------------------------------------------------------------------|-------------------------------------|-----------------------------------------------------------|----------------------------------------------------------------------------------------------------|
| リロコロックイルスをお生た内ソうと来た。 <u>イベントラル</u><br>グループ(チケット)                           |                                     |                                                           | <b>O</b> Peatix                                                                                                   |
| <b>同催予定   1</b> 終了                                                         | Peatixの集客機能でもっと<br>申し込みを増やそう        | うございます。<br>小学生向け <b>つ</b> ーク                              | さん、「ビイベントへのお中じ込みめりかこ<br>・ショップ「横浜の街を探索しよう!」                                                                        |
| 20007/14 炎<br>小学生向けワークショップ「横浜の街を架<br>素しよう!」                                | イベントページを注目させるための様々なプ<br>ランを用意しています。 | パソコンまた                                                    | はスマートフォンからイペントに参加<br>しましょう                                                                                        |
|                                                                            | 主催者向け<br>オプションサービス                  | このイベントはオ<br>で、イベント被対<br>い。イベント 複数<br>ログインした状態<br>参加方法について | ンラインで開催されます。イベント視聴ページ<br>方法に関する主催者からの案内を確認してくださ<br>バージは、チケット申し込んだ参加者がPeatixに<br>にでのみアクセスできます。オンラインイベントの<br>もっと詳しく |
|                                                                            | 様々なニーズに対応                           |                                                           | イベント視聴ページに移動                                                                                                    |
| Webチケット                                                                    |                                     | アウセス制液され<br>だ際のPeatixアカ<br>Peatix voichiro段               | ルコインクトを初始するには、デザットを中じ込ん<br>ウントにログインしている必要があります:<br>Seatix.com                                                     |
|                                                                            |                                     |                                                           | お申込み詳細                                                                                                    |
|                                                                            |                                     | イベント: 小学生<br>場所: オンライン<br>URL: http://ptix.a              | 句けワークショップ「横浜の街を探索しよう!」<br>日時: 2020/07/14 16:00 - 19:00 JST<br>t/f0iS5G                                            |
| 2020/07/14 (火) 16:00 - 19:00 JST<br>小学生向けワークショップ「横浜の街を探索しよう!」              |                                     | このイベントの原                                                  | 入チケット一覧                                                                                                    |
| イベントに参加                                                                    |                                     | チケット種別                                                    | 枚 数 小計                                                                                                    |
| オンラインイベントが現職できる外部サイトに移動します                                                 |                                     | 小学校4~6年生                                                  | 1 Y0<br>合計 Y0                                                                                                    |
|                                                                            |                                     |                                                           |                                                                                                    |
| 主催者からのお知らせ<br>この度は申込ありがとうございます。Zoomにて配信いたします。イベント開始の10分前にアクセスしてく<br>の通りです。 | ださい。パスワードは下記                        |                                                           |                                                                                                    |
| パスワード: 222222                                                              |                                     |                                                           |                                                                                                    |
| 視聴ページ                                                                      |                                     | 申し込                                                       | み完了メール                                                                                                    |

B.会場で開催するイベント

• アプリチケットが必要となりますので、事前にダウンロードしてください。

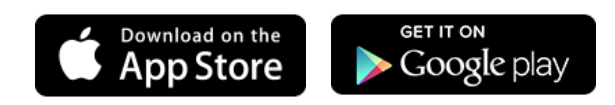

- アプリには購入したPeatixアカウント(メールアドレス、パスワード)でログイン してください。
- アプリの最下部に「チケット」メニューがありますのでそちらをタップして会場受付で表示してください。

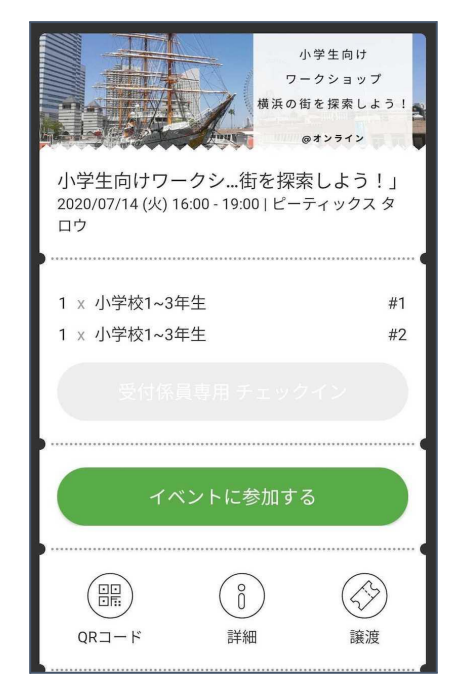

スマートフォンをお持ちでない、アプリを何らかの理由でダウンロードできない方は直接 イベントページにアクセスして表示されるチケットを印刷もしくはスマートフォンの画面 で表示してください。

#### ステップ10:イベント終了後

- Peatixアプリには様々なイベントが掲載されています。同じ趣味のイベントや地元のイベントも掲載されていますので、ぜひ探してみてください。
- 参加したイベントに関連するジャンルや同じ地域のイベントをPeatixからおすすめ として定期的にご案内しています。そちらも是非チェックしてみてください。

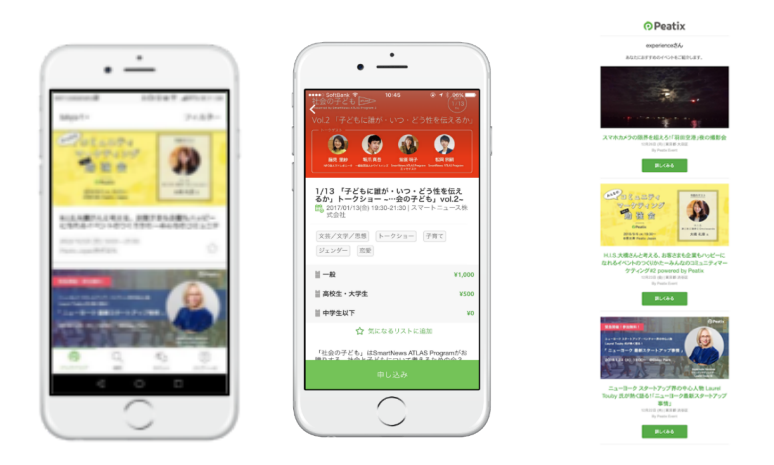

<詳しい機能や最新情報、お問い合わせはPeatixヘルプページをご活用ください。>

https://help-attendee.peatix.com/ja-JP/support/home

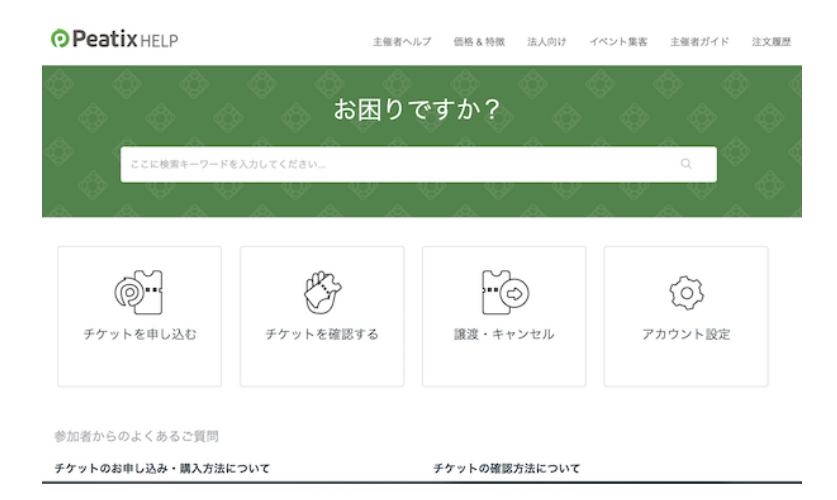